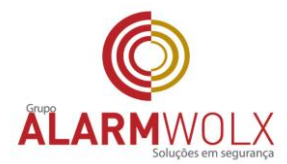

# Procedimento para instalação Software de Imagem via Celular (iSIC6)

## INSTALAÇÃO DO SOFTWARE

O produto tem versão para dispositivos Android<sup>®</sup> e iOS. Android<sup>®</sup>: abra o aplicativo do Google Play<sup>®</sup> no seu smartphone. Procure por Intelbras iSIC 6, faça o download e então instale. iOS: abra o aplicativo da App Store<sup>®</sup> no seu smartphone. Procure por Intelbras iSIC 6, faça o download e então instale.

## • Menu principal

Ao abrir o aplicativo você verá por padrão a interface de visualização, assim como a figura 1.

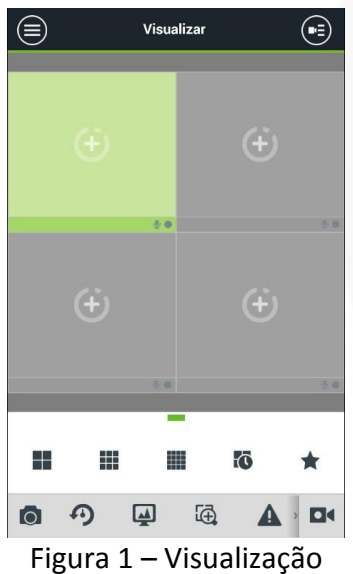

Clique no botão 🗐 , o sistema irá exibir a interface de menu, figura 2.

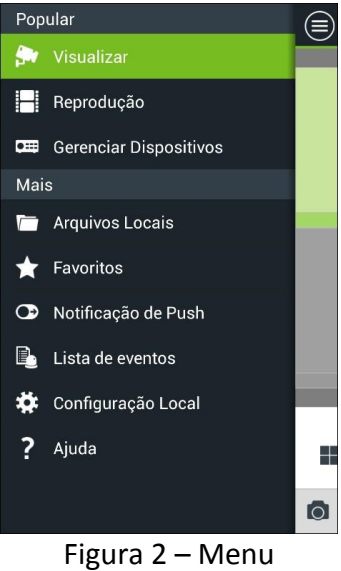

Unidade São Paulo Rua Pero Leão, 157 - Cidade Jardim CEP: 05423-060 tel: (11) 3814-2888 Unidade São José dos Campos: Rua Euclides Miragaia, 394 sala 402 centro CEP: 12245-901 tel: (12) 3209-8684

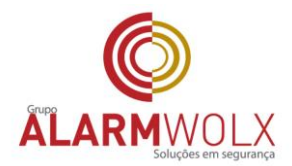

# • Escolha a opção "Gerenciar dispositivos"

No menu Gerenciar dispositivos, você pode adicionar um dispositivo, modificar as informações de um dispositivo, realizar a configuração remota, controlar saídas de alarme, visualizar informações do HDD. Você também pode adicionar dispositivos através do domínio Intelbras DDNS. Após adicionar um dispositivo clique sobre o mesmo para visualizar suas funções.

Acesse Menu> 🖼 Gerenciador de dispositivos.

|             | Gerenciar Dispositivos |  |   | + |  |
|-------------|------------------------|--|---|---|--|
| De De       | emo DVR                |  |   |   |  |
| Demo Camera |                        |  |   |   |  |
| <u>=/</u>   |                        |  | Ģ | Ō |  |

Figura 3 – Gerenciar dispositivos

#### Adicionar dispositivo

Para adicionar um dispositivo, siga os passos a seguir:

Passo 1: clique no botão 🕒.

**IP/Domínio:** dispositivo pode ser acessado através de IP fixo ou endereço de domínio de terceiros. Você deve inserir IP/domínio e porta (37777 por padrão).

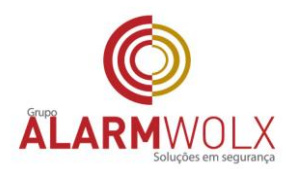

#### Passo 2: preencha os campos correspondentes necessários:

| $\langle \rangle$ | Ħ              |
|-------------------|----------------|
| Modo de Registro  | IP/Domínio 义   |
| Nome:             |                |
| IP:               |                |
| Porta:            | 37777          |
| Usuário:          | admin          |
| Senha:            | ••••           |
| Visualizar:       | Stream Extra 💙 |
| Reprodução:       | Stream Extra 💙 |
| Iniciar visu      | alização       |

Figura 6 – Editar dispositivo

Nome: xxxxxxxxxxxxxxx IP: xxxxxxxxxxxxxxxx Porta: xxxxx Usuário: xxxxx Senha : xxxxxx

Clique em "Iniciar visualizar"

**Atenção:** caso não consiga visualizar o DVR da Intelbras previamente cadastrado, certifique-se de que o seu dispositivo esteja com sinal 3G ou tenha um sinal de Wi-Fi com acesso à internet, caso contrário não será possível realizar a visualização das câmeras conectadas ao DVR.

Caso necessite de maiores informações veja o manual completo de usuário.

Elaborado por: Alarm Wolx

Fonte: www.intelbras.om.br